- ★ホームページから進む場合「http://www.nihonskills.co.jp」 ★図面ソフトから進む場合「SUPERLinks」 TOPページ上部の「製品サポート」をクリック 上部バーの「ヘルプ」→「遠隔サポート」をクリック よくあるご習得 保護方針(サイトマック の日本フェルブ件ポーク SUPERLinks Ver3.53 ファイル(F) 編集(E) 表示(V) 作成(C) データ(D) ウィンドウ(W) 設定(E) ヘルプ(H) NihonSkills お問い合わせ バージョン情報(V) E ホームページ(H) 下給 **П** НОМЕ 製品サポート 作成サービス 会社案内 製品情報 遠隔サポート(S ページの一番下の 「こちら」をクリック クリック 【遠隔支援サポート】 こちらのサポートは、お客様のパソコンにサポートセン、一のパソコンをつないでのサポートとなります。 Remote support service. 接続IDをお持ちの方はこちら
- 1. 接続コード(6桁)をお伝えしますので入力ください

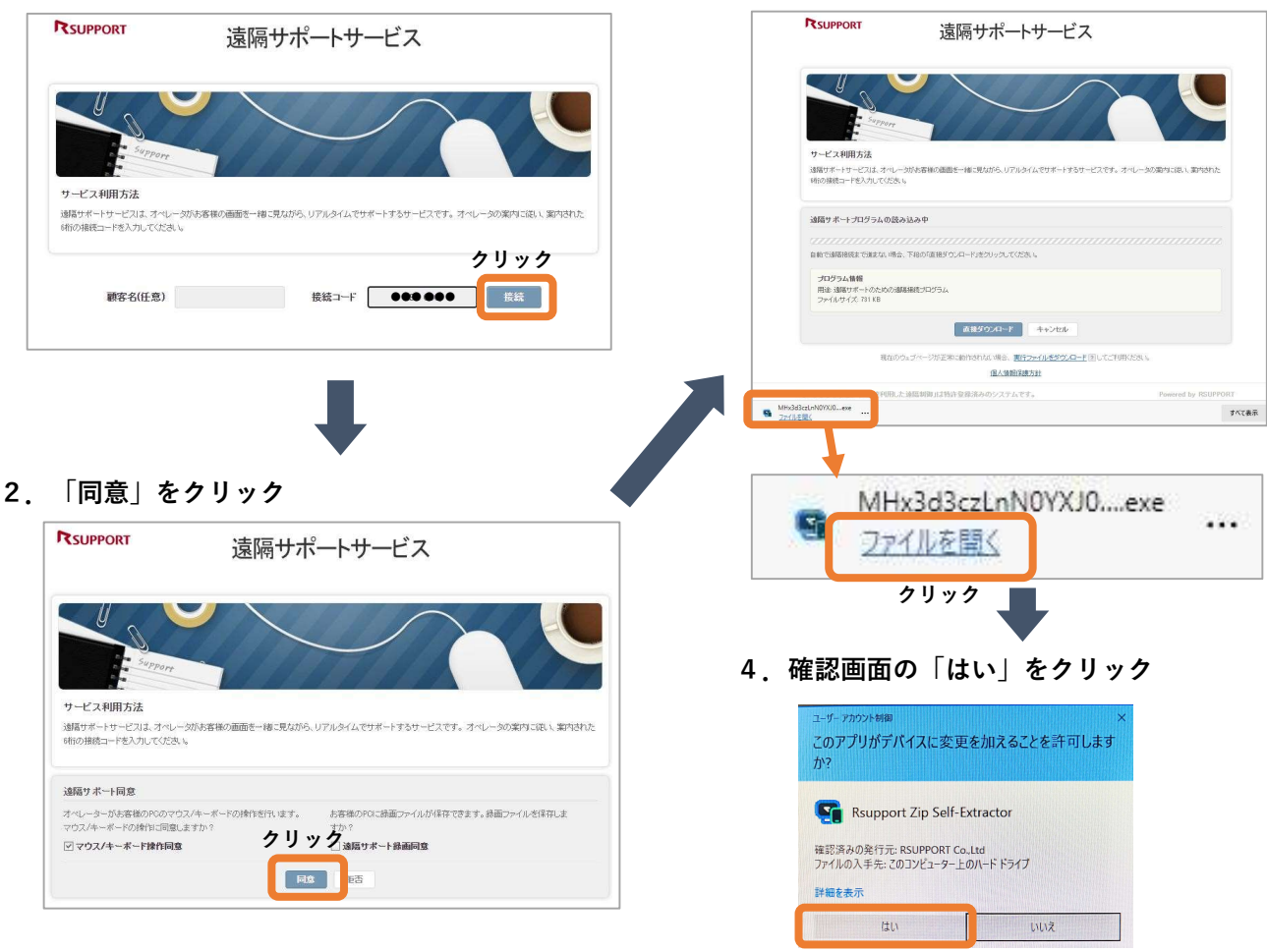

5.接続まで少しお待ちいただきます

3. 左下の「ファイルを開く」をクリック

\*お電話にて確認しながらご案内いたします。 日本スキルズサポートセンター 03-5645-5819